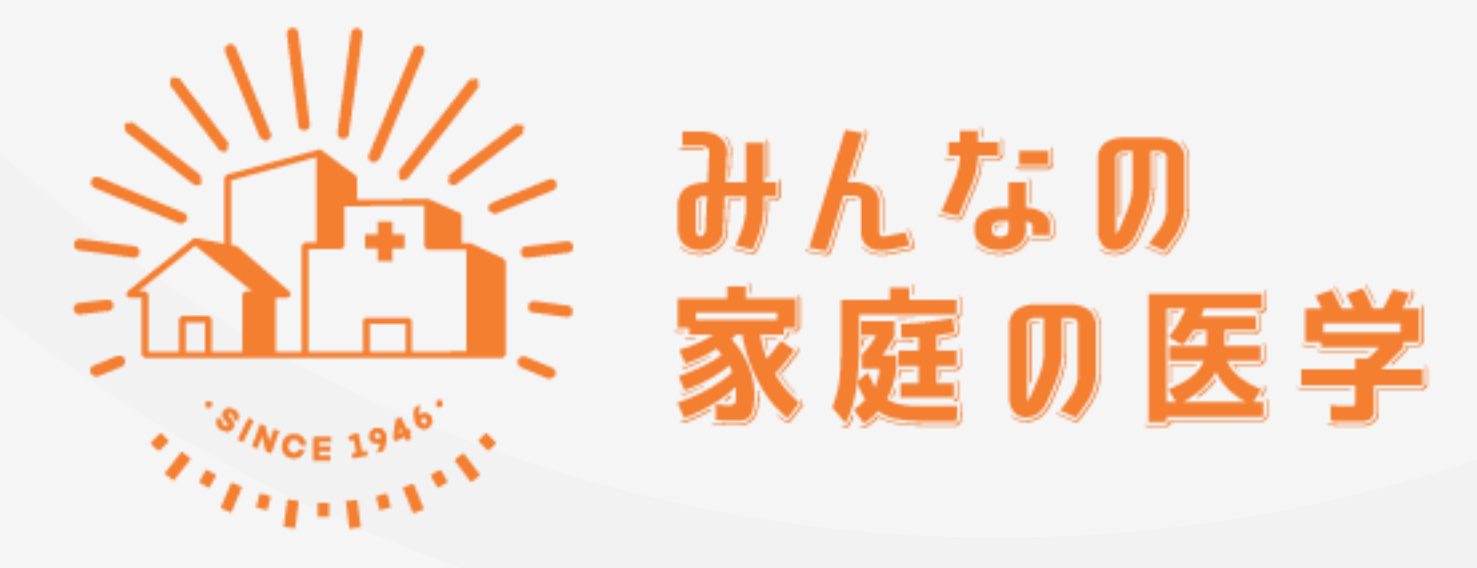

WEB版 「新規ユーザー登録」「ご所属先登録」の手順

# 【STEP1】 新規ユーザー登録をする

#### 新規ユーザー登録方法

| TOP 家庭の医学 <sup>+</sup> みんなのお悩みQ&A                                                                                                    |                                                                                      |                                                                                                    | ログイン・範疇登録                                                                               |
|----------------------------------------------------------------------------------------------------|--------------------------------------------------------------------------------------|----------------------------------------------------------------------------------------------------|-----------------------------------------------------------------------------------------|
| して<br>して<br>して<br>して<br>して<br>して<br>して<br>して<br>して<br>して                                                                                 | 》                                                                                    | <ul> <li>₹</li> <li>₹</li></ul> |                                                                                         |
| 少しの不調を感じたとき、どの病院を受診したらよいひ<br>みなさんの健康環境の解決に役立つのが「みんなの家族<br>医筋関連による「家庭」の医学・」、健康に関する相談に<br>する「みんなの影協力(8A)など、<br>みたなよくの毎日のNeul-buseたドボートしょす。 | かわからないとき…<br>宜の医学」です。<br>医療専門職がお応え                                                   | 🖹 🕫 🙎                                                                                                    | <b>b</b>                                                                                |
| のまたいのなどの代表では「夏日か」ではよう。<br>「Wel-being」とは、高体的・純美的・社会的に見ばできまが<br>らんや社会とよい操作を除けている状態を思します。                                                   |                                                                                      | • 🙎 😐                                                                                                    |                                                                                         |
| 家庭の医学•を検索 > 病名、症<br>(戦場の悩み) うつ カ                                                                                                    | 説、キーワードで検索<br>トレンドキーワード<br>ウンセリング) 耳鳴り 休職                                            |                                                                                                    |                                                                                         |
| <ul> <li>         ・・・・・・・・・・・・・・・・・・・・・・・・・・・・・</li></ul>                                                                                | 第 第 第 第 第 第 第 第 第 第 第 第 第 第 第 第 第 第 第                                                | 111<br>戦略<br>しまた<br>して<br>に<br>に<br>に<br>の<br>改善法<br>は<br>?                                                                                                    | <ul> <li>         (新知道の話<br/>(読入力が強い麻し<br/>人も追加予防接<br/>記事一覧を見る &gt;         </li> </ul> |
| 家庭の医学+                                                                                                    | みんなのお                                                                                | 悩みQ&A                                                                                                    |                                                                                         |
| 症状や病名から調べる                                                                                                    | 新着                                                                                   |                                                                                                    |                                                                                         |
| 症状から調べる 病名か                                                                                                    | Q. 気分の変があ         文任・           (2) タワーク         文任・           から調べる         人、一部に仕事 | <b>る相手との付き合い方は?</b><br>2 0代・本人<br>06/12<br>をする相手がそのようなご様子だとと                                                                                                    | ても疲れます…                                                                                 |

ホーム画面右上の「ログイン・新規登録」をクリック

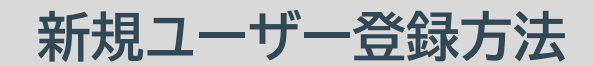

| ログイン              |    |
|-------------------|----|
| ログインID            |    |
| ログインDを入力          |    |
| パスワード             |    |
| /(27-F            | 80 |
| ログインID、パスワードを記憶する |    |
| ログインする            |    |
| ログインIDを忘れた場合 >    |    |
| パスワードを忘れた場合 >     |    |
| はじめてのご利用の方        |    |
| 新建合成              |    |

#### 「新規登録」をクリック

#### 新規ユーザー登録方法

| #A な B<br>家庭 B 医学 WEB版 |                                                                                                    |                             |
|------------------------|----------------------------------------------------------------------------------------------------|-----------------------------|
| TOP 家庭の医学+             | みんなのお悩みQ&A                                                                                                    | ログイン・新規登録                   |
|                        | <b>ユーザー登録</b><br>メールアドレスとログインD、バスワードを入力して「送信」を押してください。<br>登録したメールアドレスに本登録用URLをお送りします。                                          |                             |
|                        | <b>メールアドレス</b><br>メールアドレスを入力<br>入力したメールアドレスを承知の.exibility                                                                      |                             |
|                        | 「Weaternoipskujp」からのメールが受賞できるように、ドメイン推定型信可改改定をご<br>確認ください。<br>ログインID<br>ログインIDを入力                                              |                             |
|                        | <ul> <li>- 6-12女子で入力してください。</li> <li>・「学典英子・学典指字・記号 (&lt;_1?)」が使用できます。体記号のみでの説定はできません</li> <li>パスワード</li> </ul>                |                             |
|                        | <ul> <li>バスワートを入力</li> <li>・6次季以上で入力してください。</li> <li>・「中央資数字」と「記号 (1?.+5%#&amp;*=の)」を知み会わせてください。</li> <li>パスワード(確認)</li> </ul> |                             |
|                        | もう一度入力してください                                                                                                    |                             |
|                        | 「送信」ボタンを持ちてレビンローが開始的、プロンドで、 ポリント の開発したものとみなします。<br>送信                                                                          |                             |
| よくある質問 > 利用規約・プライ/     | (シーボリシー >                                                                                                    | Copyright。2022 株式会社保健同人フロンラ |

#### 「メールアドレス」「ログインID」「パスワード」を入力し、「送信」をクリック ※ログインIDは半角英数字と指定の記号が使えます。記号のみでは設定できません

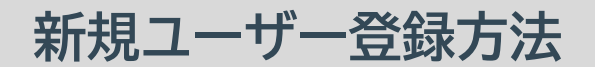

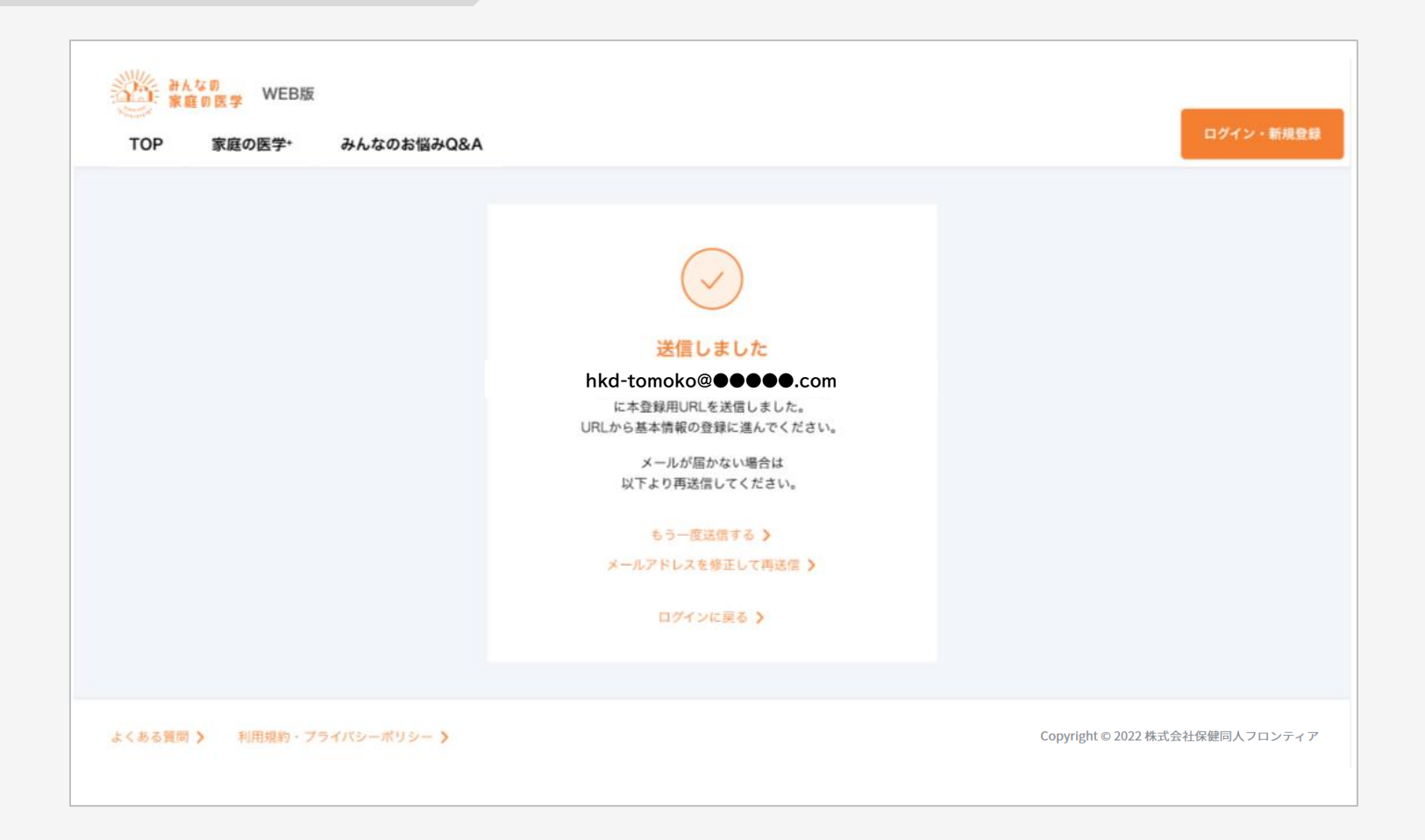

#### 登録したメールアドレスに、本登録用のURLが記載されたメールが送信されます

#### 新規ユーザー登録方法

#### 件名: みんなの家庭の医学 仮登録のお知らせ

「みんなの家庭の医学」の仮登録を受け付けました。 下記のURLに24時間以内にアクセスして、本登録を完了させてください。

#### 【本登録用URL】

https://kateinoigaku.jp/confirm-user?

username= ××××10000&verification\_code=522687&email= ×××××××××××××10000%40gmail.com

有効期限:2023/06/07 22:36 ※有効期限を超過すると、セキュリティ保持のためアクセスできなくなります。

■当メールは送信専用メールアドレスから配信されています。ご返信いただいてもお答えできません のでご了承ください。

■当メールは「みんなの家庭の医学」にてユーザー登録された方にお送りしています。お心当たりの ない方はお手数ですが <u>kateinoigaku-support@hokendohjin.co.jp</u> までご連絡ください。

送信元:みんなの家庭の医学 運営事務局 運営会社:(株)保健同人フロンティア

https://www.hokendohjin.co.jp/

#### 受信メールに記載された本登録用URLをクリックします

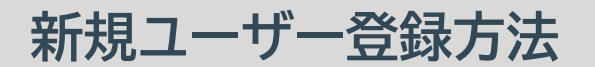

| →人なの<br>家庭の医学 WEB版         |                                                       | ログイン・新規登録                       |
|----------------------------|-------------------------------------------------------|---------------------------------|
| TOP 家庭の医学・ みんなのお悩みQ&A      |                                                       |                                 |
|                            | ログイン                                                  |                                 |
|                            | ログインID                                                |                                 |
|                            | ログインIDを入力                                             |                                 |
|                            | バスワード 🖉                                               |                                 |
|                            | <ul> <li>ログインID、パスワードを記憶する</li> <li>ログインする</li> </ul> |                                 |
|                            | ログインIDを忘れた場合 ><br>バスワードを忘れた場合 >                       |                                 |
|                            | はじめてのご利用の方                                            |                                 |
|                            | 新現登録                                                  |                                 |
|                            |                                                       |                                 |
| よくある質問 🔰 利用規約・プライバシーボリシー > |                                                       | Copyright © 2022 株式会社保健同人フロンティア |

#### 本登録用URLをクリックすると「ログイン」画面に遷移します。 設定済みの「ログインID」「パスワード」を入力してログインを行います

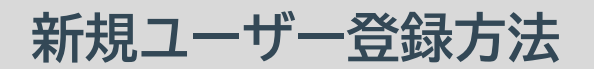

| またの医学 WEB版<br>TOP 家族の医学+ みんた | ະຫະໜັ <del>ມ</del> ດ8.4                                                                                                    | ×=                              |
|------------------------------|----------------------------------------------------------------------------------------------------|---------------------------------|
| TOP 家庭の医学+ みんぷ               | Aronant and a second and a second and a se | Χ.Ξ.Φ                           |
| よくある質問 > 利用規約・プライバシーボ!       | 12- <b>)</b>                                                                                                    | Copyright = 2022 株式会社保健同人フロンティア |

ユーザー情報を入力し、「次へ」をクリック

新規ユーザー登録方法

| 新んなの<br>家庭の医学 WEB版 |                                                      |                                 |
|--------------------|------------------------------------------------------|---------------------------------|
| TOP 家庭の医学*         | みんなのお悩みQ&A                                           | ×==-                            |
|                    | <b>ユーザー情報登録</b><br>入カ内容をご確認のうえ、間違いがなければ「登録」を押してください。 |                                 |
|                    | ニックネーム                                               |                                 |
|                    | 性別                                                   |                                 |
|                    | 女性                                                   |                                 |
|                    | 生年月日                                                 |                                 |
|                    | 1980年5月10日                                           |                                 |
|                    | 郵便番号                                                 |                                 |
|                    | 1030015                                              |                                 |
|                    | 修正する 登録                                              |                                 |
| よくある質問 🕨 利用規約・プロ   | ライバシーボリシー >                                          | Copyright © 2022 株式会社保健同人フロンティア |
| 入力内                | 容を確認し、間違いがなければ「登録」<br>新規ユーザー登録は完了です                  | をクリック。                          |

※実際の画面と表示が異なる場合がございます。

## [STEP2]

## ご所属先の登録をする

ご所属先の契約サービスをご利用いただくには、ご所属先の登録が必要です。

### ご所属先の登録方法

| TOP 家庭の医学+ みんなのお悩みQ&A                                        | ×=a-                                                                                                    |
|--------------------------------------------------------------|----------------------------------------------------------------------------------------------------|
| ご所属先の登録<br>ご所属先の団体コードを入力することで、ご利用いただけるサービスが拡大します。            | 健康保険<br>被保険者証<br>本人(被保険者)<br>0000年 00月 00日 交付<br>記号 00000000 番号 00                                                                                                    |
| 団体コードを入力         ※ご所属先に個人が特定される情報が報告されることは一切ございませんのでご安心ください。 | 氏名<br>生年月日<br>0000年00月00日<br>性別<br>資格取得年月日0000年00月00日<br>事業所名称<br>保験者登号<br>保験者登号<br>保験者表称<br>保験者系称<br>保験者系称<br>保験者系称<br>保験者系称<br>保験者系称<br>保験者系称<br>保験者系称<br>保験者系称<br>保験者系称 |
| 団体コードを持っていない/あとで登録                                           | 保険者番号:06131262                                                                                                    |
| よくある質問 > 利用規約・プライバシーポリシー > (                                 | Copyright。2022 株式会社保健同人フロンティア                                                                                                    |

#### 上記画面から、ご所属先の登録を行います。「団体コード」(保険者番号)を 入力し、「登録」をクリック

#### ご所属先の登録方法

#### 健保・共済・国保(組合)のみ

| みんなの<br>家庭の医学 WEB版 |                                                            |                                 |
|--------------------|------------------------------------------------------------|---------------------------------|
| TOP 家庭の医学+         | みんなのお悩みQ&A                                                 | ×=                              |
|                    | ご所属先の登録<br>被保険者・被扶養者を選択してください。わからない場合は、ご自身の保険証の記載をご確認ください。 |                                 |
|                    | ○ 被保険者 ○ 被扶養者                                              |                                 |
|                    | *^                                                         |                                 |
|                    |                                                            |                                 |
|                    |                                                            |                                 |
|                    |                                                            |                                 |
|                    |                                                            |                                 |
| よくめる質問 > 利用規約・プライ  | バシーポリシー >                                                  | Copyright © 2022 株式会社保健同人フロンティア |

#### 被保険者・被扶養者を選択のうえ「次へ」をクリック

### ご所属先の登録方法

| 20 BA 40 | ₩EB版      |                                |                                           |                                |
|----------|-----------|--------------------------------|-------------------------------------------|--------------------------------|
| TOP      | 家庭の医学+    | みんなのお悩みQ&A                     |                                           | 8=4-                           |
|          |           | ご所属先の登録<br>こ前裏先の団体コードを入力することで、 | 5利用いただけるサービスが拡大します。                       |                                |
|          |           | 0000機兼須須服合                     |                                           | 8                              |
|          |           | 00会社                           |                                           |                                |
|          |           |                                | + 2所属先の追加                                 |                                |
|          |           |                                |                                           |                                |
|          |           |                                |                                           |                                |
|          |           |                                |                                           |                                |
|          |           |                                |                                           |                                |
|          |           | ご作識先を複数ご登録いただくこと               | 2、 契約内容に応じたサービスをご利用いただけるようになります。<br>登録を発了 |                                |
| よくおる異別>  | 利用規約・プライ) | >-#9>- >                       |                                           | Copyright = 2022 株式会社保健同人フロンティ |

#### 画面にご所属先の名称が正しく反映されたことを確認し、「登録を完了」をクリック ご所属先の登録は完了です